## $O\Delta H\Gamma I E\Sigma \ E\Gamma \Gamma P A \Phi H \Sigma \ - \ MyTeam$

## **ΒΗΜΑΤΑ ΕΓΓΡΑΦΗΣ**:

1. Πατήστε τον παρακάτω σύνδεσμο από το κινητό σας τηλέφωνο ή τον υπολογιστή σας (σταθερό ή laptop).

Επισήμανση: Η διαδικασία εγγραφής μπορεί να πραγματοποιηθεί MONO μέσω της ιστοσελίδας της πλατφόρμας MyTeam και OXI μέσω της εφαρμογής, η οποία επιτρέπει μόνο τη σύνδεση σε ήδη εγγεγραμμένα μέλη.

https://app.my-team.co/create-profile?club=nikites-fc

2. Ξεκινήστε την εγγραφή σας, επιλέγοντας την επιλογή "Εγγραφή", όπως υποδεικνύεται με το βελάκι στην παρακάτω εικόνα:

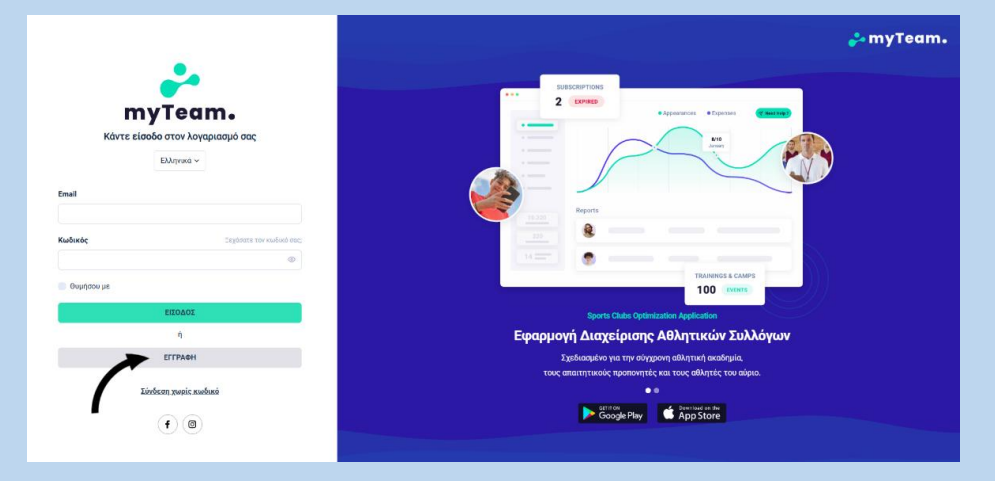

3. Συμπληρώστε τα απαιτούμενα στοιχεία – γονέα που εμφανίζονται και στη συνέχεια, επιλέξτε "Δημιουργία Λογαριασμού":

| mvTeam.                                                                                                    | 🐉 myTeam.                                                                                         |
|----------------------------------------------------------------------------------------------------|---------------------------------------------------------------------------------------------------|
| Argunisympte Arrangenage or en my Team was relaye orte grigua oou to<br>alikiyané do proposit.<br>Environge<br>Drega<br>Emel<br>Emel |                                                                                                   |
|                                                                                                    | Sports Clubs Optimization Application                                                             |
| Κωδικός                                                                                                    | Εφαρμογή Διαχείρισης Αθλητικών Συλλόγων<br>Σχοδοοφένο για την ούγχουη αθλητική αναδημία,          |
| Επιβεξαίωση Κωδικού                                                                                                    | roop estantificación e pontovytrácy esa tracy esilipités teo sobjeto.<br>Coogle Play de App Store |
|                                                                                                    |                                                                                                   |

4. Θα λάβετε Email επαλήθευσης στον λογαριασμό Email που έχετε δηλώσει:

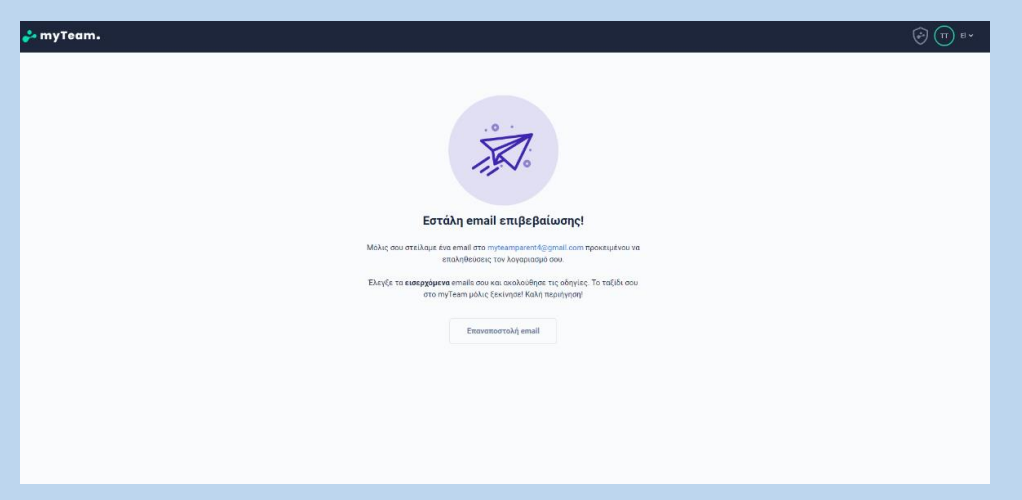

5. Ανατρέξτε στο Email σας και επιλέξτε "Επιβεβαίωση Email" για να ολοκληρωθεί η διαδικασία επαλήθευσης:

| 💑 myTeam.                                                                           |  |
|-------------------------------------------------------------------------------------|--|
| <b>Χαίρεται,</b><br>Πατήστε εδώ για να επιβεβαιώσετε το email σας                   |  |
| επβεβαίωση έκται<br>Ο σύνδεσιμος θα λήξει σε 48 ώρες                                |  |
| Εάν δεν δημιουργήσατε εσείς τον λογαριασμό, αγνοήστε το μήνυμα<br>Φύλικά,<br>ΜνΤθam |  |
| © 2024 Mylleam. Γινευματική προστασία περιοχομίνου.                                 |  |

- 6. Εισέλθετε με τους λογαριασμούς σας στην εφαρμογή.
- 7. Για τη Δημιουργία προφίλ επιλέξτε "Επόμενο":

| 🚰 myTeam.                                                                   |                                                                                                    | ÷ 🗊 🐨                                                                             |  |  |
|-----------------------------------------------------------------------------|----------------------------------------------------------------------------------------------------|-----------------------------------------------------------------------------------|--|--|
| <br>Δημιουργία Προφίλ                                                       |                                                                                                    |                                                                                   |  |  |
| Αν ξέραις πως η ομάδα<br>διαδικοσία. Βρικς την ο<br>συμπλήρωσος το αποροίτη | του συντρικόζετοι με το την Γριατη μπορείη του Γριατορικήστας έκτο προγρά.<br>Το δικάτι το πορείο το παριολογία το πορείο το το το το το το το το το το το το το | λουδιατότε τη πηρομοτία<br>ο ομοδίας, επελεξε ρόλο,<br>το δεχθεί. Μόλις το οιτημα |  |  |
|                                                                             | Nixtyrżę Awłodoac Medoyeliuw X                                                                                                    |                                                                                   |  |  |
|                                                                             | Ακολουθώντας την παρακάτω διαδικασία θα δημιουργηθεί ένα προφίλ αθλητή<br>για το παιδί σου και ένα προφίλ γονέα για εσένα                                        |                                                                                   |  |  |
|                                                                             | Επέλεξε για ποιον θέλεις να δημιουργήσεις αυτό το προφίλ                                                                                                    |                                                                                   |  |  |
|                                                                             | Για το παιδί μου 👻                                                                                                    |                                                                                   |  |  |
|                                                                             | Επόμενο                                                                                                    |                                                                                   |  |  |
|                                                                             | <ul> <li>Επιστροφή</li> </ul>                                                                                                    |                                                                                   |  |  |
|                                                                             |                                                                                                    |                                                                                   |  |  |
|                                                                             |                                                                                                    |                                                                                   |  |  |
|                                                                             |                                                                                                    |                                                                                   |  |  |
|                                                                             |                                                                                                    |                                                                                   |  |  |
|                                                                             |                                                                                                    |                                                                                   |  |  |
|                                                                             |                                                                                                    |                                                                                   |  |  |

8. Συμπληρώστε το κινητό σας τηλέφωνο και έπειτα συμπληρώστε τα στοιχεία για να δημιουργήσετε το προφίλ αθλητή – παιδιού, μετά πατήστε "Υποβολή":

| Όνομα *                                                                                               |                                             | Επώνυμο *                                                                              |             |  |
|----------------------------------------------------------------------------------------------------|---------------------------------------------|----------------------------------------------------------------------------------------|-------------|--|
|                                                                                                    |                                             |                                                                                        |             |  |
| Διεύθυνση Ema                                                                                         | il                                          | Γενέθλια *                                                                             |             |  |
|                                                                                                    |                                             | Ë                                                                                      |             |  |
| Γένος *<br>Αρρεν                                                                                      | Θήλυ                                        |                                                                                        |             |  |
|                                                                                                    | A                                           | Αθλητής (παιδί)   Στοιχεία Π                                                           | ροφίλ       |  |
| АМКА                                                                                                  |                                             | Δελτίο Αθλ                                                                             | ητή         |  |
|                                                                                                    |                                             |                                                                                        |             |  |
|                                                                                                    |                                             |                                                                                        |             |  |
| Προτιμήσεις Α                                                                                         | θλημάτων                                    |                                                                                        |             |  |
| Προτιμήσεις Α                                                                                         | θλημάτων                                    | •                                                                                      |             |  |
| Προτιμήσεις Α                                                                                         | Αλημάτων<br>Αθλητή                          | τ<br>)ς (παιδί)   Ιατρικό ιστορικό                                                     |             |  |
| Προτιμήσεις Α<br>Γραυματισμοί<br>προσθήκη τραυματισ                                                   | μημάτων<br>Αφημάτων<br>Αφημάτων<br>Αφημάτων | ς (παιδί)   Ιατρικό ιστορικό                                                           |             |  |
| Προτιμήσεις Α<br>Τραυματισμοί<br>προσθήκη τραυματις<br>Αλλεργίες                                      | νωτρημάτων<br>Αθλητά<br>+ ύου               | ς (παιδί)   Ιατρικό ιστορικό<br>Σημειώσεις                                             |             |  |
| Προτιμήσεις Α<br>Τραυματισμοί<br>προσθήκη τραυματις<br>Αλλεργίες                                      | νωτων<br>άτριμας<br>Αθλητή<br>+ ύου         | ς (παιδί)   Ιατρικό ιστορικό<br>Σημειώσεις                                             |             |  |
| Προτιμήσεις Α<br>Τραυματισμοί<br>προσθήκη τραυματισ<br>Αλλεργίες                                      | μημάτων<br>Αθλητή<br>μού +<br>Αθλητής (     | ς (παιδί)   Ιατρικό ιστορικό<br>Σημειώσεις<br>παιδί)   Στοιχεία Επικοινωνία            | ας          |  |
| Προτιμήσεις Α<br>Τραυματισμοί<br>προσθήκη τραυματις<br>Αλλεργίες<br>Διεύθυνση *                       | μού +<br>Αθλητής (                          | ίς (παιδί)   Ιατρικό ιστορικό<br>Σημειώσεις<br>παιδί)   Στοιχεία Επικοινωνία<br>Πόλη * | aç<br>TK*   |  |
| Προτιμήσεις Α<br>Τραυματισμοί<br>προσθήκη τραυματις<br>Αλλεργίες<br>Διεύθυνση *                       | μού +<br>Αθλητής (                          | ς (παιδί)   Ιατρικό ιστορικό<br>Σημειώσεις<br>παιδί)   Στοιχεία Επικοινωνία<br>Πόλη *  | ας<br>Τ.Κ.* |  |
| Προτιμήσεις Α<br>Τραυματισμοί<br>προσθήκη τραυματις<br>Αλλεργίες<br>Διεύθυνση *<br>Σταθερό τηλέφωνο ' | βλημάτων<br>Αθλητή<br>μού +<br>Αθλητής (    | ς (παιδί)   Ιατρικό ιστορικό<br>Σημειώσεις<br>παιδί)   Στοιχεία Επικοινωνία<br>Πόλη *  | aç<br>TK*   |  |

Υποσημείωση: Για να δημιουργήσετε σε επόμενο χρόνο δεύτερο προφίλ αθλητή – παιδιού, επικολλήστε ξανά τον παρακάτω σύνδεσμο:

https://app.my-team.co/create-profile?club=nikites-fc

και επαναλαμβάνετε την διαδικασία από την αρχή για το δεύτερο παιδί σας.

9. Ελέγξτε τα στοιχεία σας και εφόσον είναι έγκυρα επιλέξτε "Επιβεβαίωση":

| Επιβεβαίωση                                                                                      | × |
|--------------------------------------------------------------------------------------------------|---|
| Κάντε κλικ στο κουμπί επιβεβαίωσης για να εγκρίνετε τις ακόλουθες πληροφορίες και να συνεχίσετε: |   |
| Προφίλ γονέα:                                                                                    |   |
| Όνομα: Test                                                                                      |   |
| Επώνυμο: Test                                                                                    |   |
| Διεύθυνση Email: myteamparent4@gmail.com                                                         |   |
| Γενέθλια: 1/9/1990                                                                               |   |
| Προφίλ Αθλητής (παιδιού):                                                                        |   |
| Όνομα: Test-Nikos                                                                                |   |
| Επώνυμο: Test-Test                                                                               |   |
| Διεύθυνση Email:                                                                                 |   |
| Γενέθλια: 12/9/2014                                                                              |   |
| Ακυρο Επιβεβαίωσ                                                                                 | n |

10. Με την παρακάτω εικόνα θα έχει εγκριθεί η εγγραφή σας:

| myTeam.                                                                                      |   |
|----------------------------------------------------------------------------------------------|---|
| Η εγγραφή σας έχει εγκριθεί από Νικητές Ανθούσας Μεσογείων.<br>Πατήστε εδώ για να συνδεθείτε |   |
| MyTeam<br>Διαθέσιμο στ. συσκευές Android και IOS<br>Γίστομε Pitry Coople Pitry App Store     | — |
| ତ 2024 My Team. Througanneh προσπορία περιεχομένου.<br>👔 💿                                   |   |

11. Κατεβάστε την εφαρμογή MyTeam App στο κινητό σας ώστε να λαμβάνετε τις μελλοντικές ενημερώσεις:

## Android:

https://play.google.com/store/apps/details?id=com.webflow.my\_team&pca mpaignid=web\_share

## iOS:

https://apps.apple.com/gr/app/my-team-app/id1554669974

12. Για την πρόσκληση εταίρου γονέα ακολουθείτε τα εξής βήματα:

Μετά τη δημιουργία του προσωπικού σας λογαριασμού και την καταχώρηση των αθλητών-παιδιών, μπαίνοντας στην εφαρμογή από το κινητό σας, μπορείτε να επιλέξετε το εικονίδιο με τα αρχικά σας που βρίσκεται πάνω δεξιά στην οθόνη και να επιλέξετε την επιλογή "Ο λογαριασμός μου".

Έπειτα μεταβείτε στην ενότητα "Οικογένειες" και επιλέξτε την επιλογή "+ Μέλος του νοικοκυριού". Μέσω αυτής της διαδικασίας, θα μπορέσετε να αποστείλετε μια πρόσκληση στο Email του εταίρου γονέα, η οποία θα τους οδηγήσει στη διαδικασία δημιουργίας λογαριασμού και ένταξής τους στην οικογένεια.

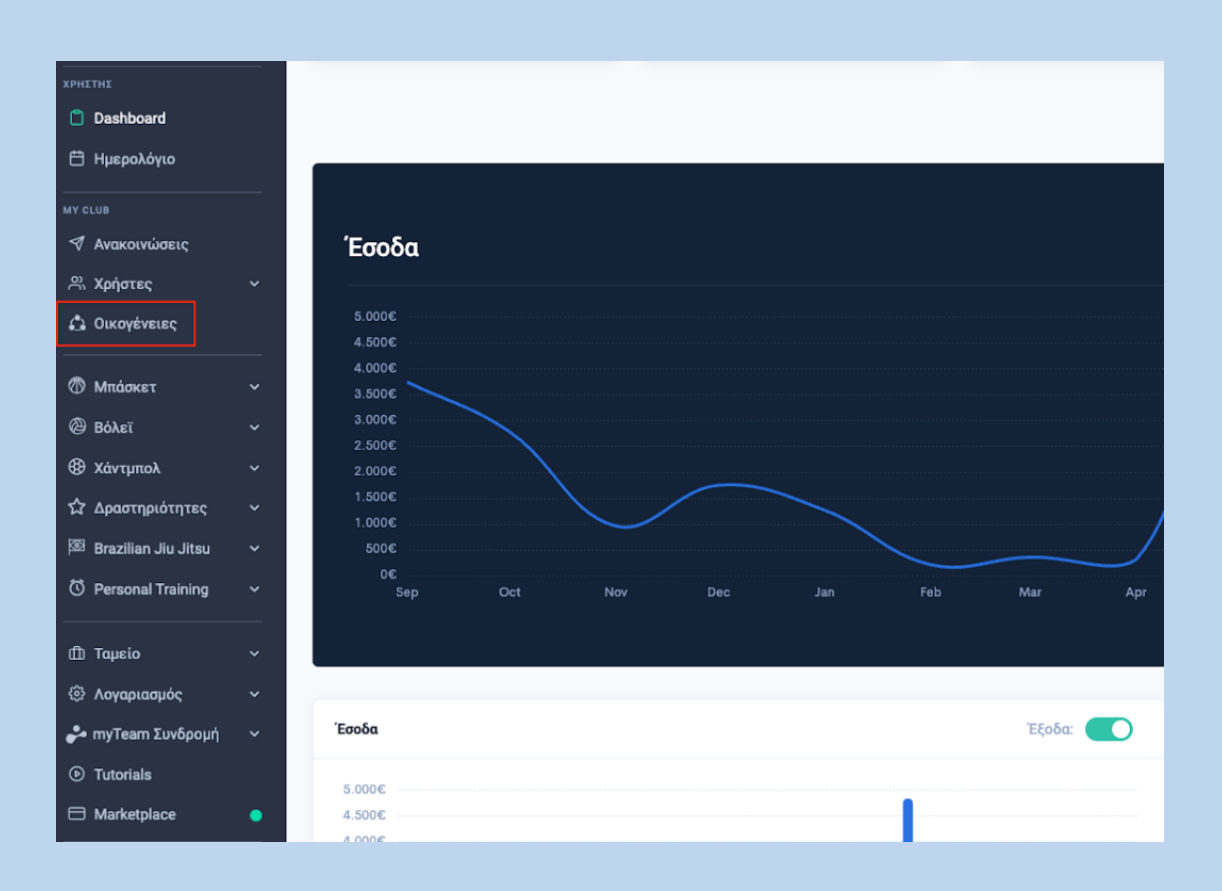

Σας ευχαριστούμε θερμά για τη συνεργασία και την άμεση ανταπόκρισή σας στη διαδικασία.

Με εκτίμηση,

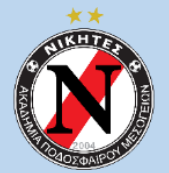